### EXTENDED FREQUENCY ANALYZER (WIDE BAND & dSCR)

## USER'S GUIDE

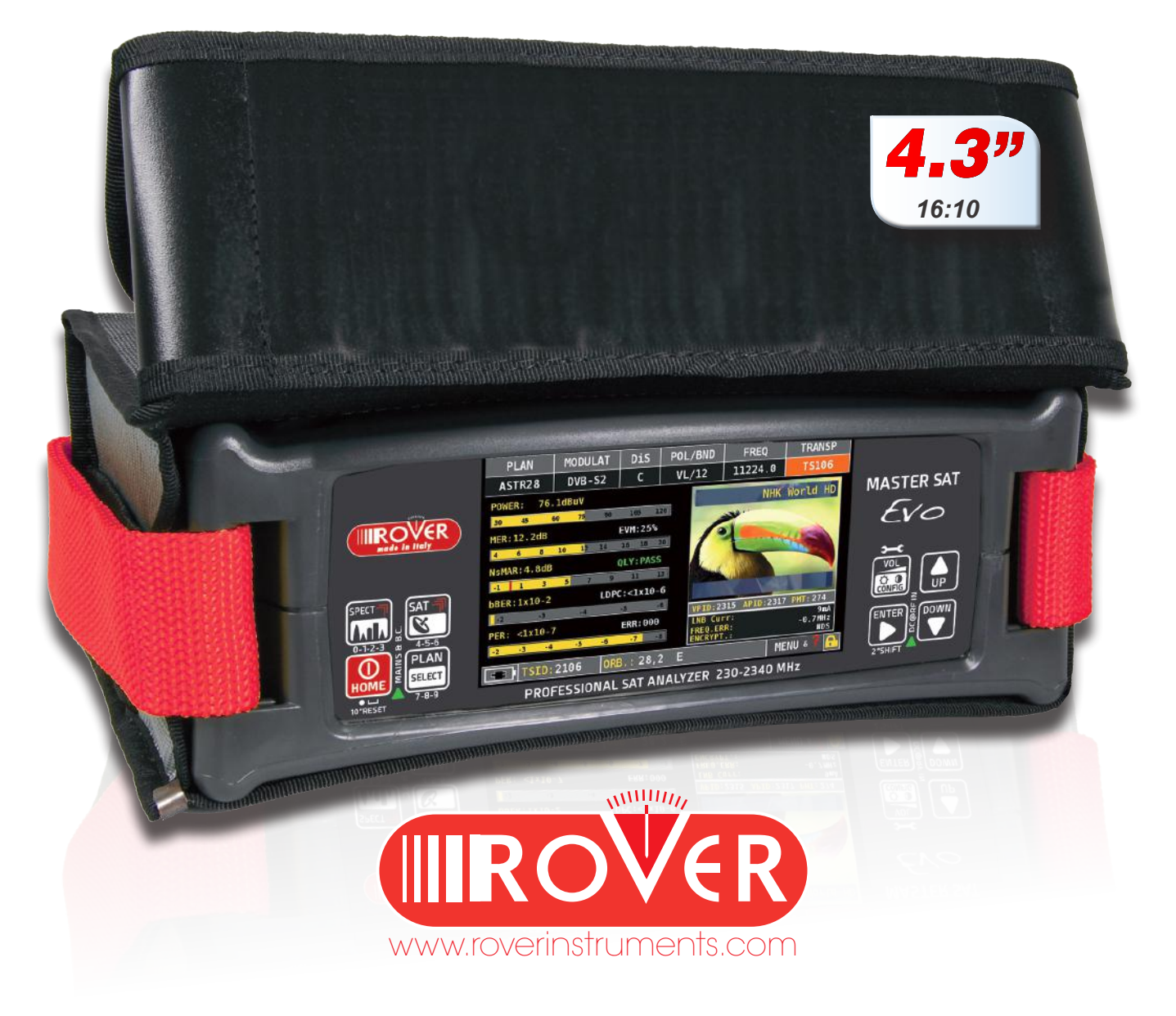

## **GET TO KNOW YOUR MASTER SAT EVO**

## FRONT PANEL

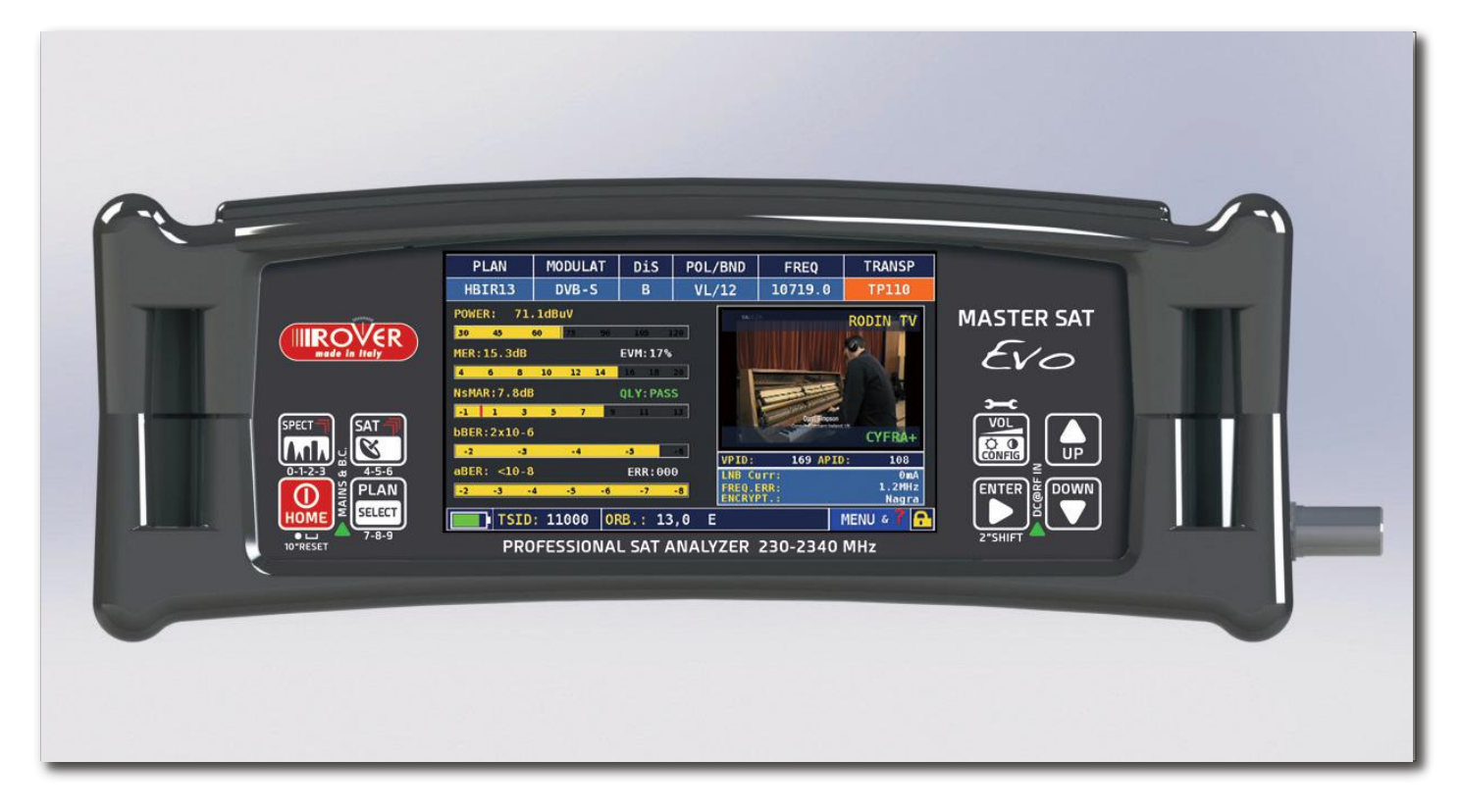

• POWER

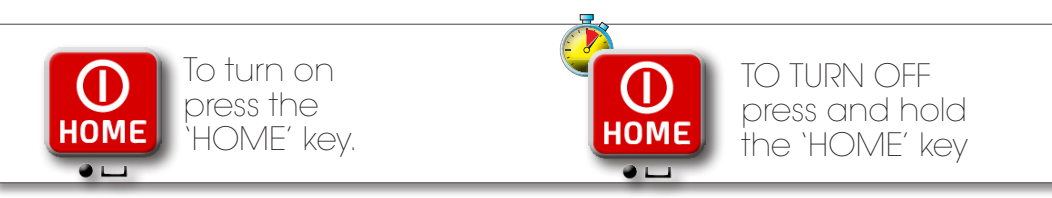

- ARROW KEYS
- Use the arrow keys to select a function from the menu

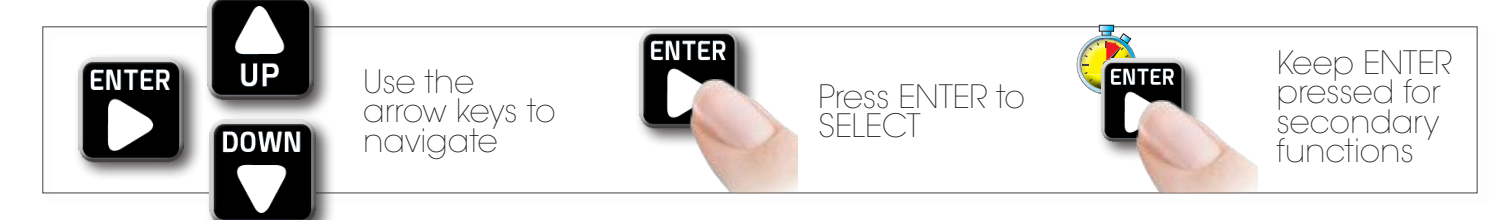

• RESET HARDWARE

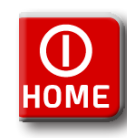

Keep the "HOME" key pressed for 10" and turn on again

### • RESET SOFTWARE

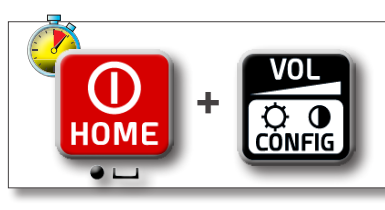

Switch on the meter, immediately after keep the "volume" key pressed until a beep is heard

## SIDE PANELS -

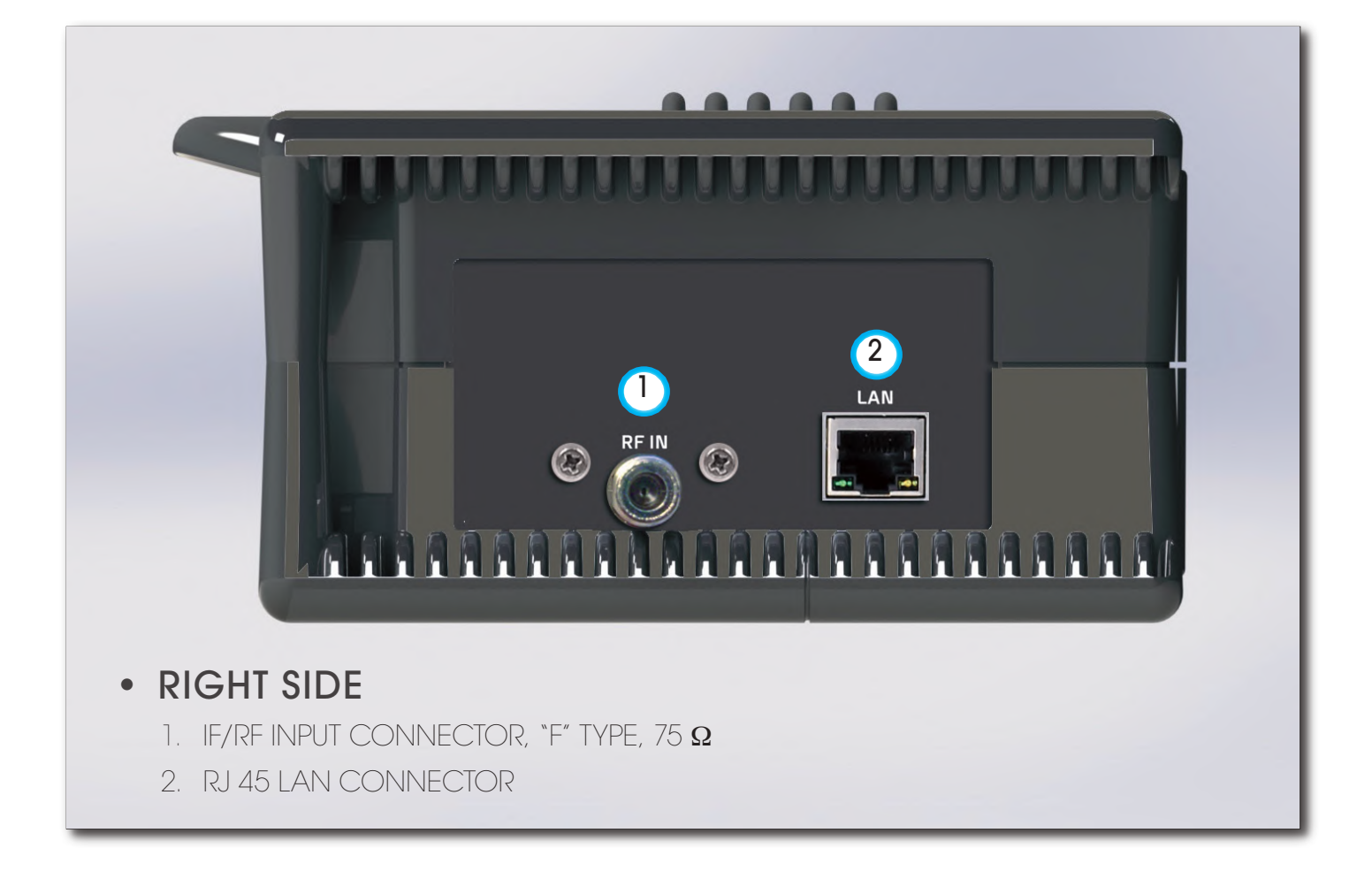

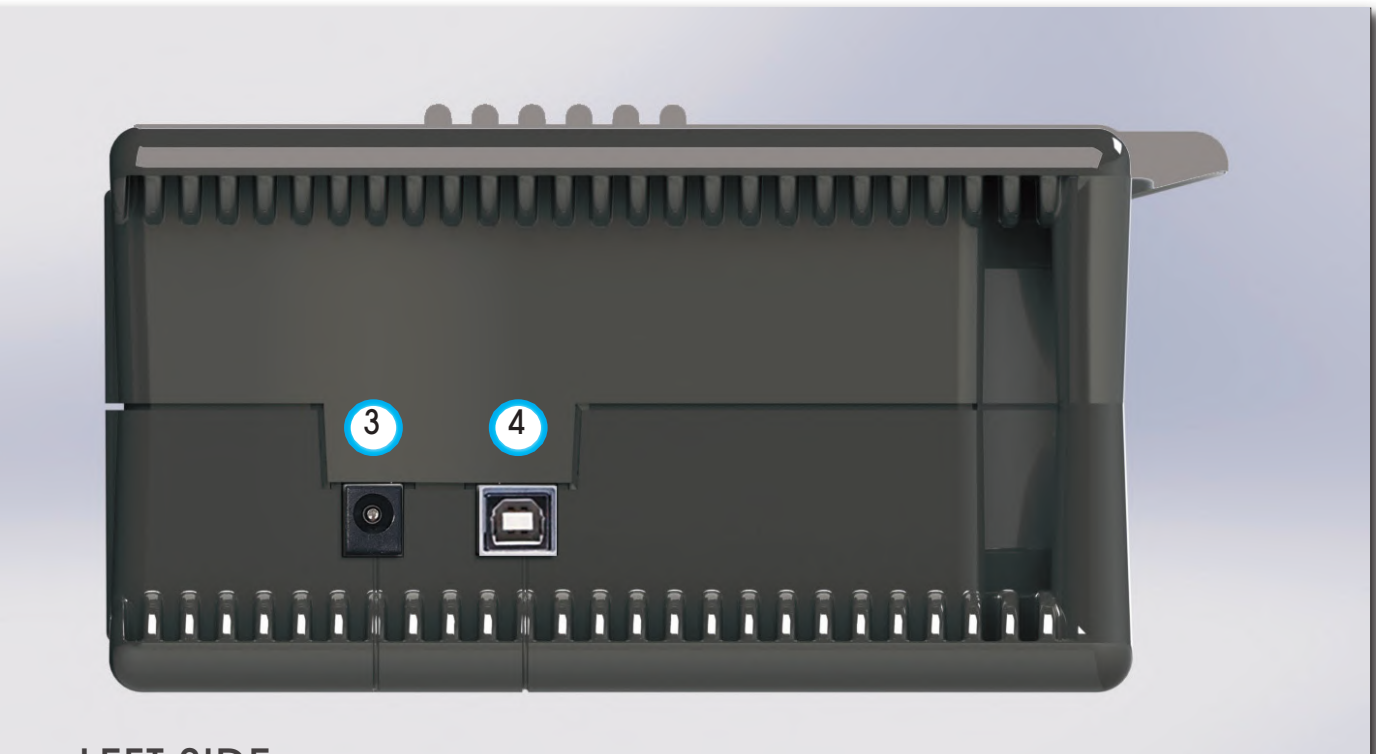

### • LEFT SIDE

- 3. POWER SUPPLY INPUT CONNECTOR (12 V DC 1A)
- 4. USB SOCKET FOR SW UPGRADES AND MEMORY PLANS

## HOME AND NAVIGATION

## **'HOME' SCREEN**

Press the `HOME' key to go to the main menu, use the ARROW keys to navigate to the SAT icon and press ENTER to select the measurement mode required:

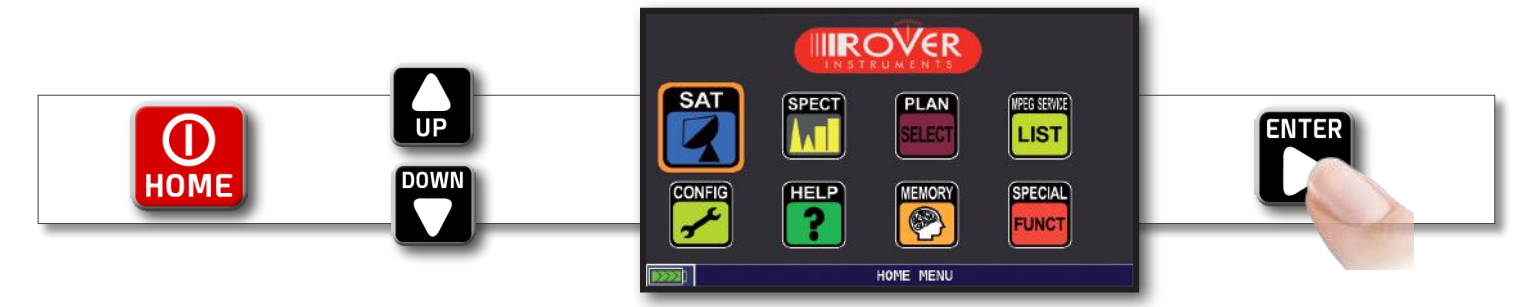

Press the `HOME' key at any time to return to the home screen

## NAVIGATION

use the ARROW keys to navigate in the screens and change values:

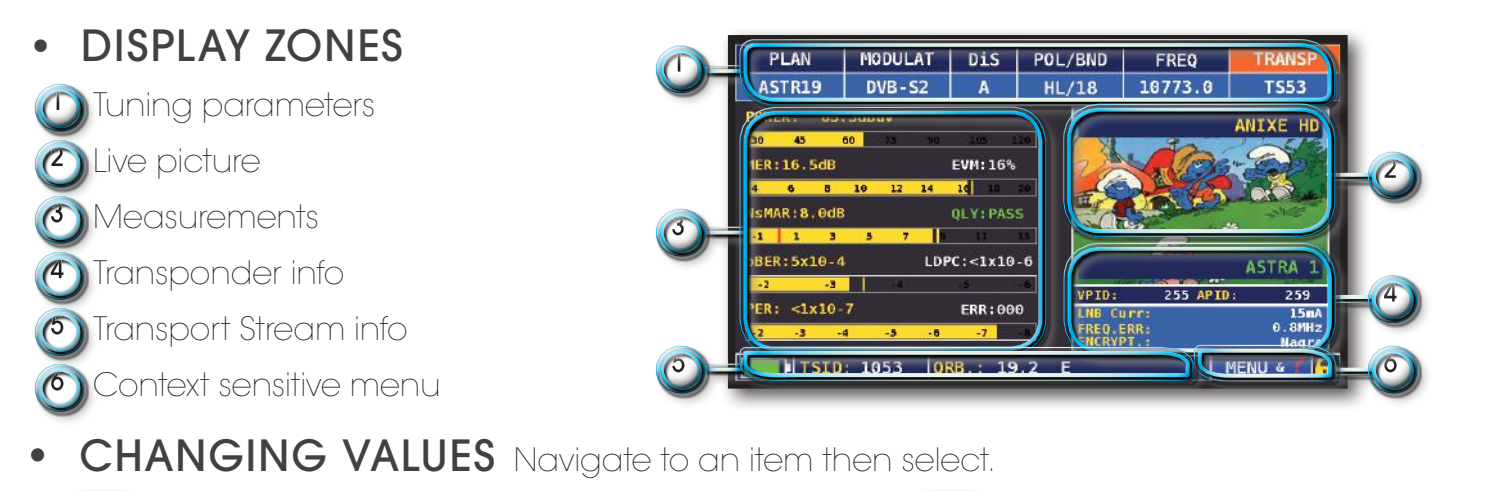

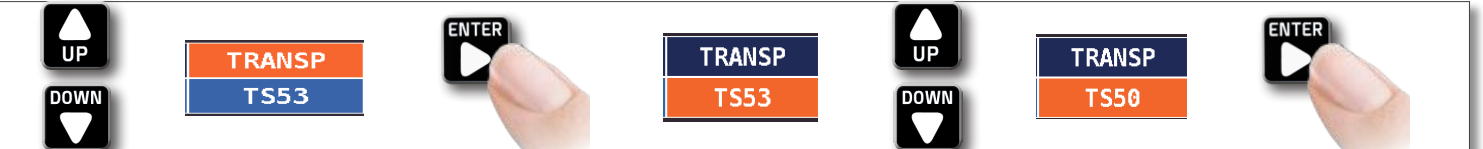

use the ARROW keys to change the value of an item

• **DROP-DOWN MENUS** Navigate in a drop-down menu then keep pressed

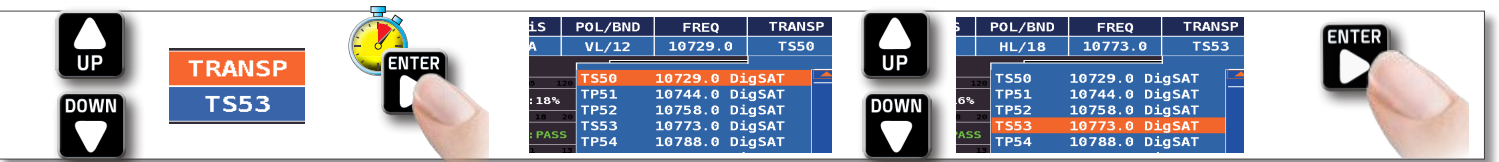

use the ARROW keys to highlight a value and press ENTER to select.

• NUMERICAL KEYBOARD Navigate in a numerical value and keep ENTER pressed,

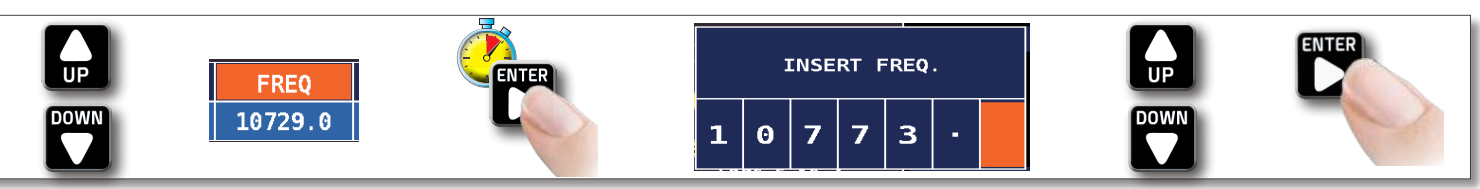

Select the keys with the value required to insert a number.

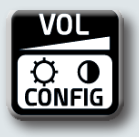

νοι

CÓNF

**VOLUME & CONFIGURATION** (Configuration also for EXTENDED FREQUENCY WIDE BAND LNB)

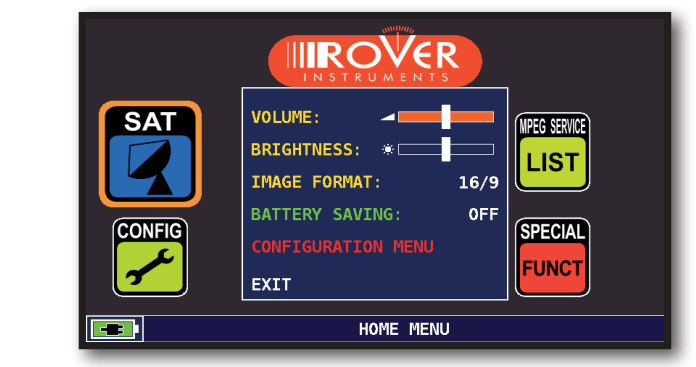

Volume selection is immediately active, press "ENTER" for the Display configuration and other important settings

## BATTERY SAVING AND TIMER OFF

Settings for battery save mode.

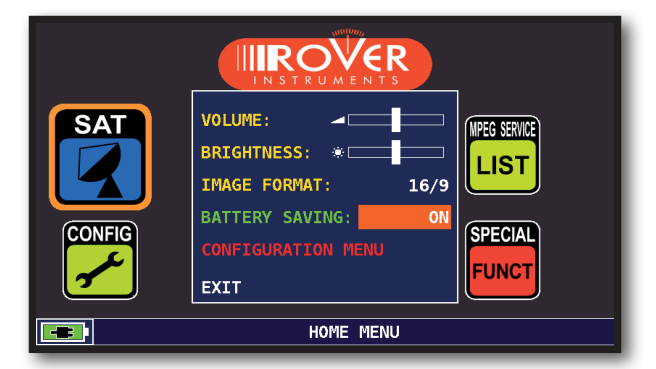

### Choose "BATTERY SAVING"

from the volume screen. In ON mode, if no key is pressed, after 30 seconds, the display brightness is reduced and after 5 minutes the meter automatically turns off. Press any key to temporarily reset the battery save mode.

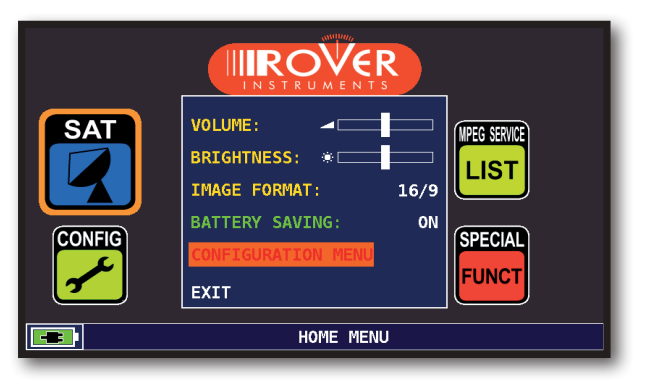

Navigate in "CONFIGURATION MENU" in the volume screen.

| CONFIGURATION MENU              | TIMER OFF:      | 10 min  |  |  |
|---------------------------------|-----------------|---------|--|--|
| METER                           | UNIT:           | dBuV    |  |  |
| SAT                             | LANGUAGE:       | ENGLISH |  |  |
| METER INFO                      | KEYS BEEP:      | LOW     |  |  |
| DIAGNOSTIC                      | GRAPHICS COLOR: | BLUE    |  |  |
|                                 | DISP.LIGHT:     | FULL ON |  |  |
|                                 | BATTERY TEST:   | 145ADEN |  |  |
| EXIT                            | BACK            |         |  |  |
|                                 |                 |         |  |  |
| SETTINGS AND CONFIGURATION MENU |                 |         |  |  |

Navigate in "METER" and set the "TIMER OFF" value required. The meter will turn off after 5 or 10 minutes of inactivity. Press any key to interrupt the automatic turn-off.

## SAT CONFIGURATION

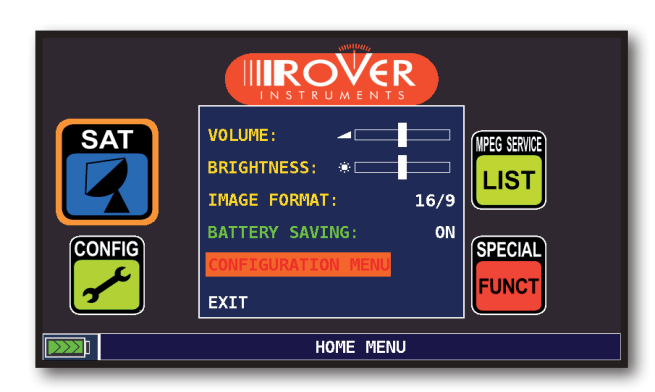

Navigate in "CONFIGURATION MENU" in the volume screen.

| CONFIGURATION MENU              | 1            |          |  |
|---------------------------------|--------------|----------|--|
| METER                           | LNB L.O.:    | STANDARD |  |
| SAT                             | KU BAND:     | DEFAULT  |  |
| METER INFO                      | C BAND:      | DEFAULT  |  |
| DIAGNOSTIC                      | LNB1 DiSEqC: | A        |  |
|                                 | LNB2 DiSEqC: | В        |  |
|                                 | DUAL LNB:    | VARIABLE |  |
| EXIT                            | SATEXPERT:   | OPTIONAL |  |
|                                 | ВАСК         |          |  |
|                                 |              |          |  |
| SETTINGS AND CONFIGURATION MENU |              |          |  |

Select "SAT" for main settings

### LNB L.O. SELECTION

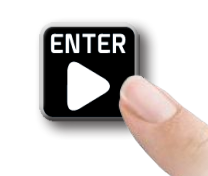

Press ENTER on "LNB L.O." to chose the LNB type: STANDARD or WIDEBAND

If WIDEBAND (extended frequency) is selected, in all Measurement and Spectrum displays, **\*V/WB**<sup>"</sup> and **\*H/WB**<sup>"</sup> will be used in the **POL/BND** (polarization/band) field. The EXTENDED band LNB has only two polarizations which contain the high and low satellite bands between 230 and 2340 MHz.

# **SAT** ANALYZE SATELLITE TELEVISION SIGNALS

SAT MODE

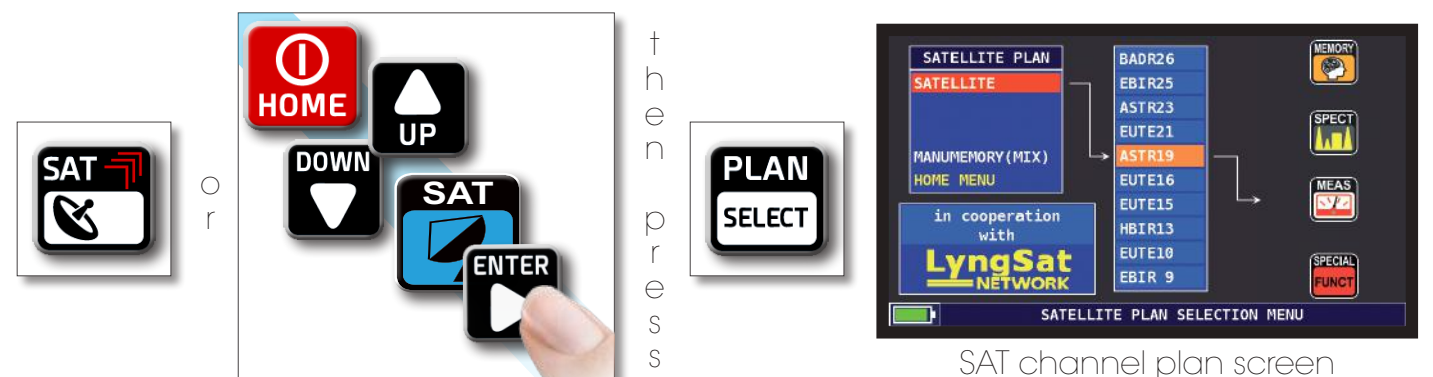

"Satellite information (mux data) is provided in cooperation with LyngSat www.lyngsat.com"

## **DIGITAL SAT MEASUREMENT DISPLAYS DVB-S AND DVB-S2**

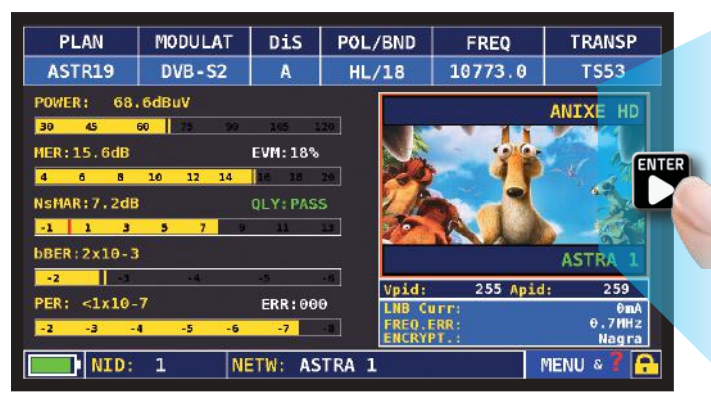

Main measurements & live picture

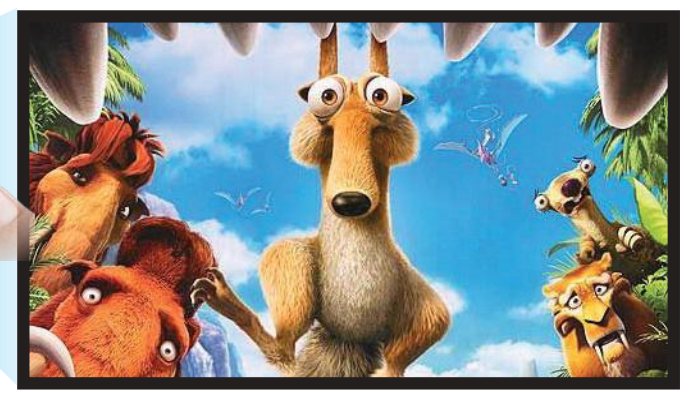

Navigate in the picture and press ENTER to enlarge, press again to return to measurement mode.

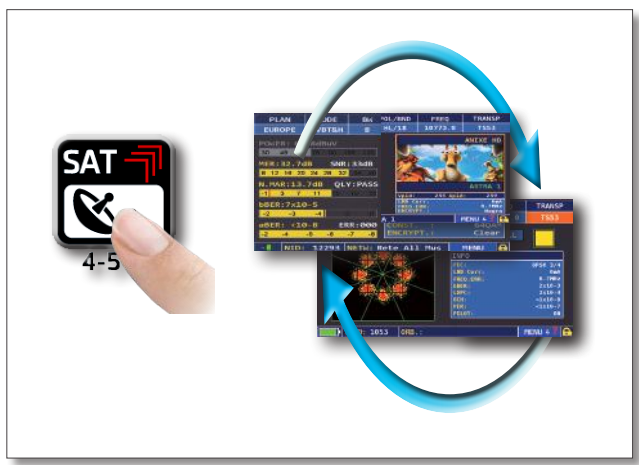

Press to cycle through the SAT measurement screens

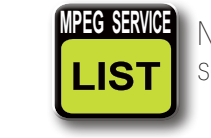

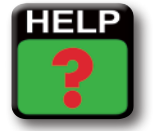

Identifies the tuning parameters of a digital signal

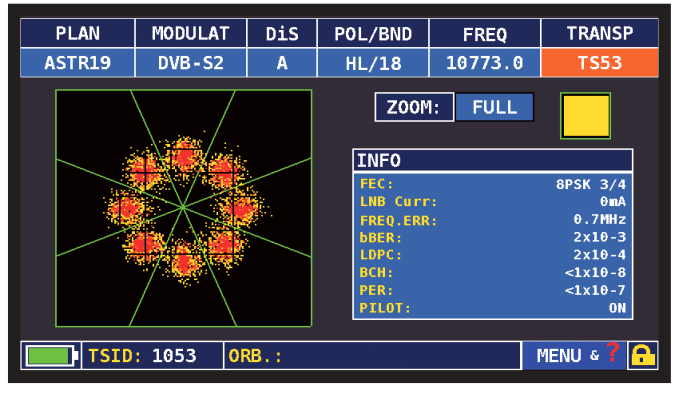

### **8PSK** Constellation

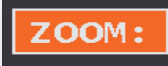

Navigate in "ZOOM" and select the constellation square window to enlarge

### **RELATED FUNCTIONS**

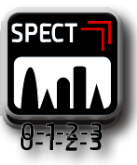

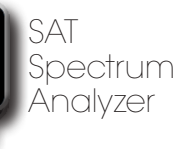

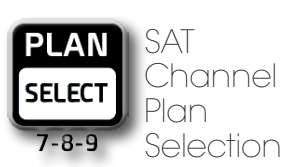

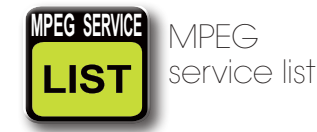

## VISUALIZE NIT -

| PLAN         | MODULAT  | DiS      | POL/BND         | FREQ         | TRANSP                                |
|--------------|----------|----------|-----------------|--------------|---------------------------------------|
| ASTR19       | DVB - S2 | A        | HL/18           | 10773.0      | TS53                                  |
| POWER: 68.   | 6dBuV    |          |                 |              | ANIXE HD                              |
| 30 45        | 60 75 90 | 165 1    | 20              |              |                                       |
| MER:15.6dB   |          | EVM:18%  |                 |              |                                       |
| 4 6 8        | 10 12 14 | 16 18    | 20 🔀            |              | 1 1 1 1 1 1 1 1 1 1 1 1 1 1 1 1 1 1 1 |
| NSMAR: 7.2dB |          | QLY: PAS | s 💋             |              | 200                                   |
| -1 1 3       | 5 7 3    | 22       | II 🦻            | R LA         |                                       |
| bBER:2x10-3  |          |          |                 |              | ASTRA 1                               |
| -2           | -4       | -15      | Vaid            | 255 Anid     | 259                                   |
| PER: <1x10-  | 7        | ERR:00   | 0 LNB CL        | 111:         | OmA                                   |
| -2 -3        | 4 -5 -6  | -7       | FREQ.I<br>ENCRY | ERR:<br>PT.: | 0.7MHz<br>Nagra                       |
| NID:         | 1 NE     | ETW: AS  | TRA 1           |              | MENU & 🛛 🔒                            |

Touch "MENU&?" from the "MAIN MEASUREMENTS & PICTURES".

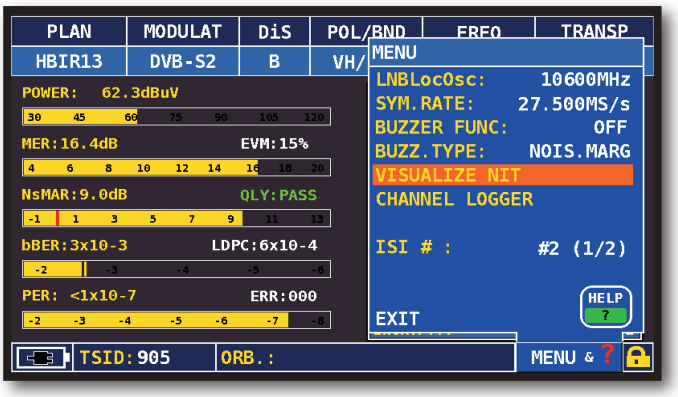

Touch "VISUALIZE NIT".

|         |      |             |         |             |     | - |
|---------|------|-------------|---------|-------------|-----|---|
|         | NIT  | INFO VISUAL | IZATION |             |     |   |
| FREQ    | POL  | SYM. RATE   | MODE    | TYPE        | FEC |   |
| 11376.5 | vert | 22000.00    | DVB-S2  | 8PSK        | 2/3 |   |
| 11170.8 | hor  | 22000.00    | DVB-S2  | 8PSK        | 2/3 |   |
| 11597.0 | vert | 22000.00    | DVB-S   | <b>OPSK</b> | 5/6 |   |
| 11038.0 | vert | 22000.00    | DVB-S   | QPSK        | 5/6 |   |
| 11156.0 | vert | 22000.00    | DVB-S   | QPSK        | 5/6 |   |
| 12692.2 | hor  | 22000.00    | DVB-S   | QPSK        | 5/6 |   |
| 12640.0 | vert | 22000.00    | DVB-S   | QPSK        | 5/6 |   |
| 11685.5 | vert | 22000.00    | DVB-S   | QPSK        | 5/6 |   |
| 12581.0 | vert | 22000.00    | DVB-S   | QPSK        | 5/6 |   |
| 10979.0 | vert | 22000.00    | DVB-S   | QPSK        | 5/6 |   |
| 10876.5 | vert | 22000.00    | DVB-S   | QPSK        | 5/6 | - |
|         |      |             |         |             | BAC | ĸ |

Example 1:

"NIT INFO VISUALIZATION" referring to an ASTRA 19 East transponder

### **RELATED FUNCTIONS**

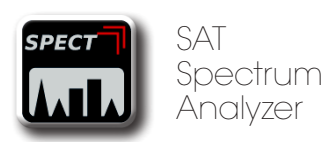

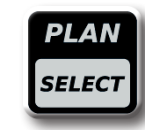

SAT Channel Plan Selection

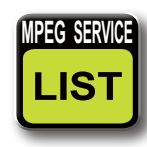

MPEG service list

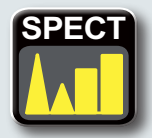

## SWITCH TO SPECT MODE

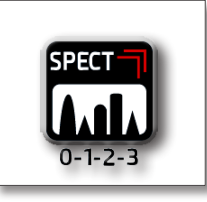

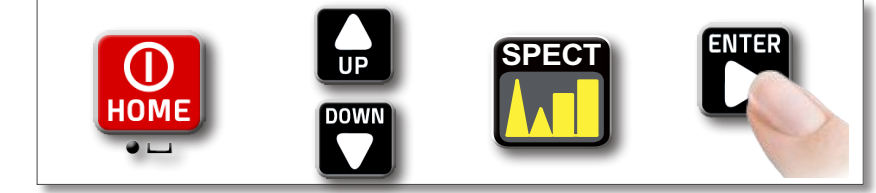

| MENU        |          |
|-------------|----------|
| SPECTRUM:   | FAST     |
| BUZZER:     | OFF      |
| MRK.BW:     | OFF      |
| △ MARKER:   | OFF      |
| PICTURE:    | FULL     |
| LOC.OSC:    | 10410MHz |
| dB DIV:     | 5 dB     |
| RBW FILTER: | 5MHz     |
| DiSEqC:     | OFF      |
| SAVE/RECALL | HELP     |
| EXIT        |          |

Or

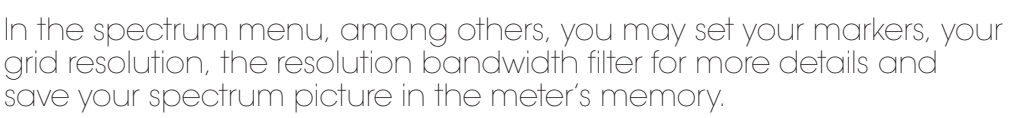

This spectrum picture may be recalled and used for static analysis and comparison with the live spectrum.

It can also be downloaded to a PC for reporting.

## SPECTRUM ANALYZER SCREENS

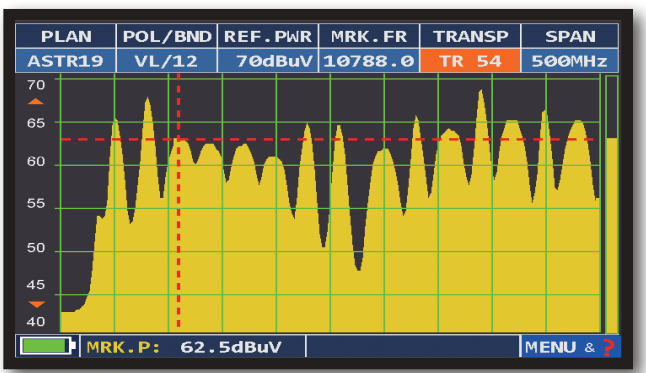

Fast spectrum

Press the spectrum key again to activate the "MAX HOLD" function

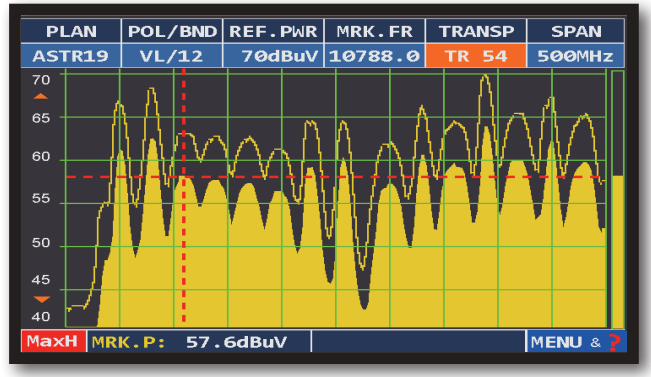

Fast spectrum with peak memory "Max H<sup>4</sup>

### **RELATED FUNCTIONS**

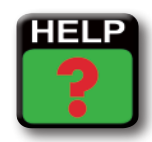

Finds the tuning parameters of a digital signal

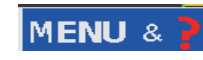

Navigate in "SPAN" to modify the value or directly select the active span value

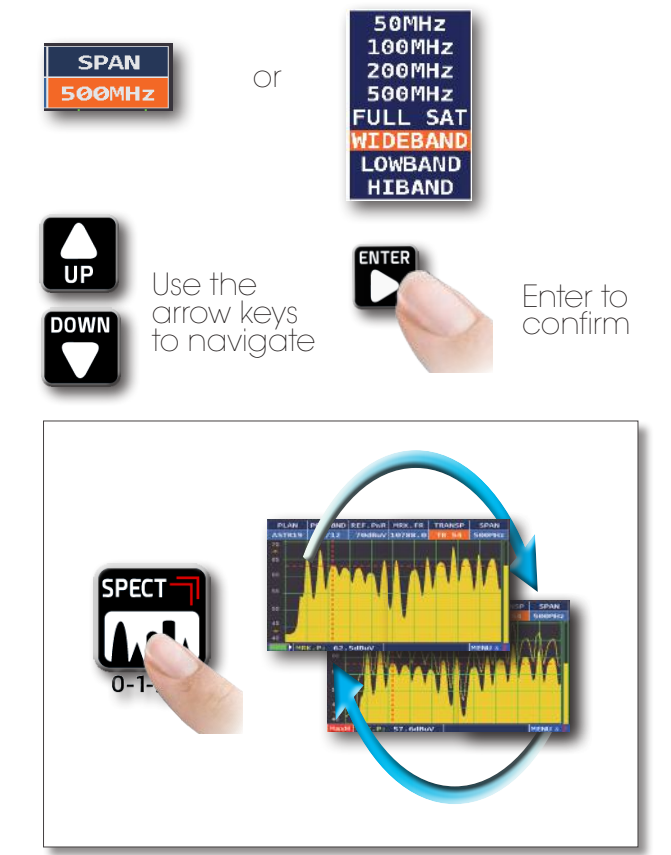

Press to cycle through the spectrum analyzer screens

Navigate in "MENU" to visualize the additional spectrum functions

### MPEG SERVICE LIST MPEG SHOW AND SELECT AVAILABLE MPEG TS SERVICES LIST

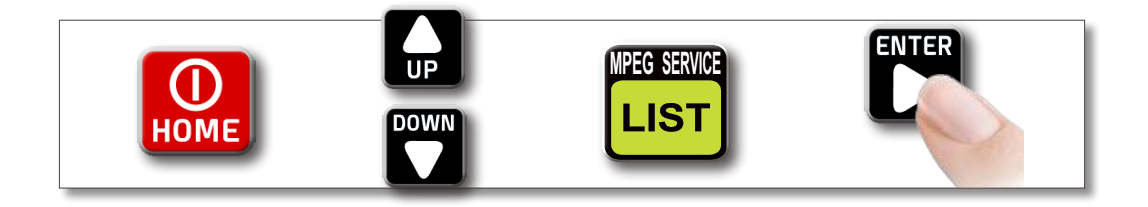

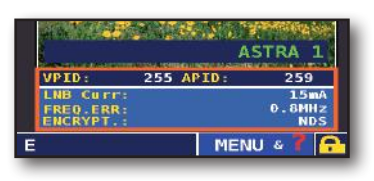

Or navigate in Vpid - Apid in the measurement windows and press ENTER twice

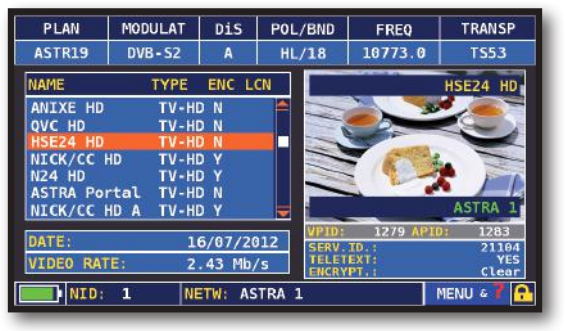

Mpeg service list

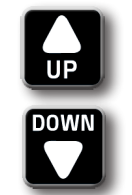

Use the arrow keys to navigáte Navigate in Vpid - Apid & press enter to return to the measurements or press the "SAT" measurement key

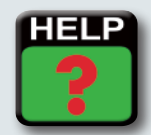

### HELP **INSPECT THE PARAMETERS OF AN UNKNOWN SIGNAL**

PLAN

0

POWER: 64.0dBuV

The "help" function identifies the tuning parameters of a digital sat signal.

### HOW TO USE THE "HELP" FUNCTION

PLAN POL/BND REF.PWR MRK.FR TRANSP Spectrum ASTR19 VL/12 mode: move the "mrk.Fr" to the center of a digital 40 carrier MRK.P: 62.5dBuV Navigate in "HELP" on the main menu

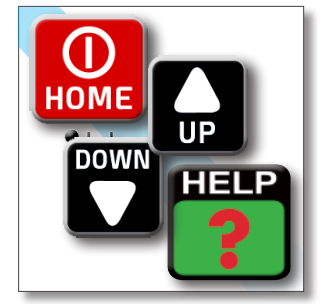

Press to start the search

MENU

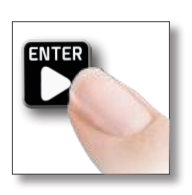

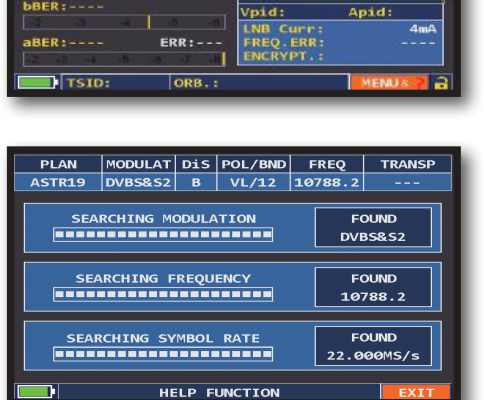

MODULAT DIS POL/BND FREQ DVBS&52 A VL/12 10788.0

EVM:-

TRANSP

TP54

In measurement mode when the lock icon 🔒 is open (the signal is not locked)

The "help" function will try to identify the tuning parameters of the selected digital carrier

At the end of the search (the word "Found" will be shown in the 3 boxes) the meter automatically shows the measurement display and the picture of the selected carrier (if available).

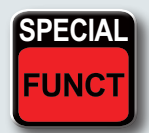

## **SPECIAL FUNCTIONS**

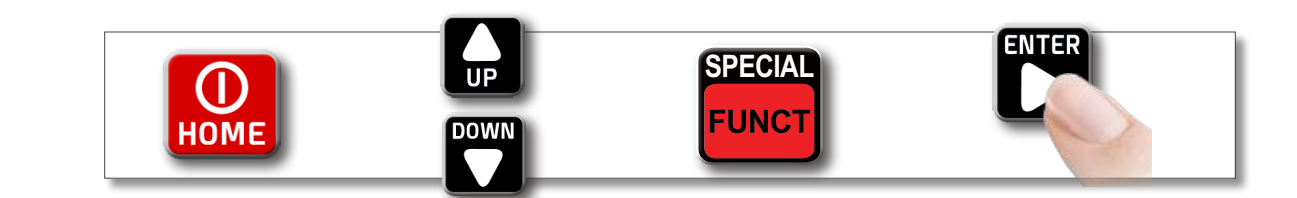

### BUZZER & NOISE MARGIN GRAPH

ENTER

| SPECIAL FUNCTIONS   |
|---------------------|
| SAT SCR             |
| DUAL LNB            |
| DiSEqC MOTOR        |
| SAT FINDER          |
| BUZZ&NOIS.MARG.GR.  |
| ICT SIMULATOR TEST  |
| SAT POINT           |
| AZIMUTH & ELEVATION |
| EXIT                |

Navigate in: BUZZ&NOIS.MARG.GR

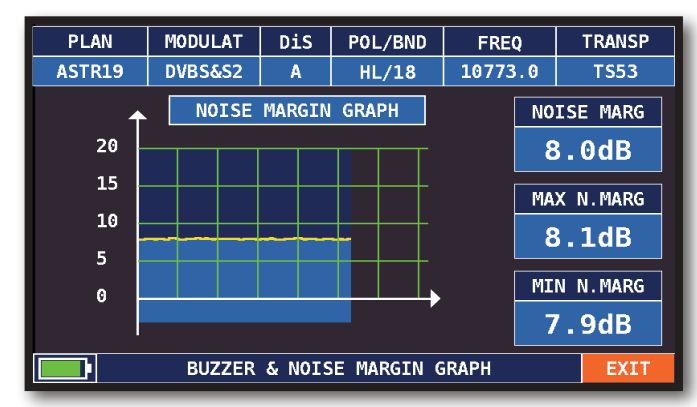

Buzzer & Graphic of the progress of the NOISE MARGIN for the tuned channel according to time.

- high tones = the BEST Noise Margin level
- deep tones = the WORST noise margin level
- Noise Marg = real time noise margin
- Max n.marg = maximum stored noise margin

### SAT SCR

SCR, dSCR & daSS LNBs

| SPECIAL FUNCTIONS   |
|---------------------|
| SAT SCR             |
| DUAL LNB            |
| DiSEqC MOTOR        |
| SAT FINDER          |
| BUZZ&NOIS.MARG.GR.  |
| ICT SIMULATOR TEST  |
| SAT POINT           |
| AZIMUTH & ELEVATION |
| EXIT                |

Navigate in "SAT SCR"

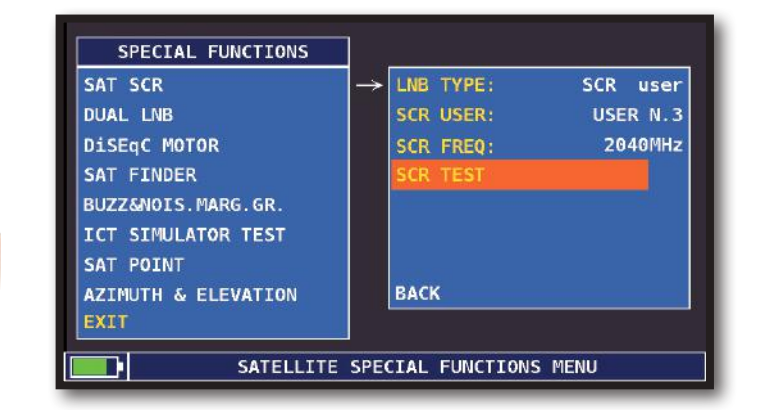

Navigate in "LNB TYPE" and choose the LNB/ MULTISWITCH model

Navigate in "SCR USER" and choose the user number to test (USER 1-8)

Press "SPECT" to display the spectrum or "MEAS" to start measuring

or navigate in "SCR CABLE TEST" to see the SCR in spectrum mode and check the LNB/MULTISWITCH 8 frequencies (USER 1-8).

### SAT FINDER

| SPECIAL FUNCTIONS   |
|---------------------|
| SAT SCR             |
| DUAL LNB            |
| DiSEqC MOTOR        |
| SAT FINDER          |
| BUZZ&NOIS.MARG.GR.  |
| ICT SIMULATOR TEST  |
| SAT POINT           |
| AZIMUTH & ELEVATION |
| EXIT                |

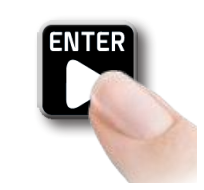

Navigate in "SAT FINDER"

STOF ASTR19 TRANSPOND.1 FREQ: 10729.0 POL:VL/12 **TS50** TRANSPOND.2 **TP51** FREQ: 10744.0 POL:HL/18 **TS53** FREQ: 10773.0 POL:HL/18 TRANSPOND.3 FOUND 30 45 60 75 90 105 120 POWER: 61.9dBuV -1 1 3 5 7 9 11 13 NsMAR:4.6dB TSID: 1050 ORB.: 19,2° E EXIT

To change the displayed transponders manually, touch "stop" and select the wanted tp/ts. Touch "start search" to start.

If the chosen satellite is found the buzzer will start, if this does not happen, continue looking for the right satellite. Optimize the dish alignment and skew to obtain the maximum NsMAR value (noise margin).

### N.B.

For a proper use of the "sat finder" function, verify the tuning parameters for all three transponders (frequency, polarity, band and symbol rate) and the type of LNB you are using (universal or quatro)

Go to the www.Lyngsat.Com site for more information

## AZIMUTH & ELEVATION \_\_\_\_\_

SAT SCR DUAL LNB DISEqC MOTOR SAT FINDER BUZZ&NOIS.MARG.GR. ICT SIMULATOR TEST SAT POINT AZIMUTH & ELEVATION EXIT

Navigate in "AZIMUTH & ELEVATION"

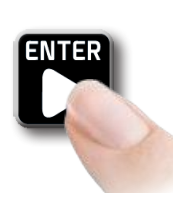

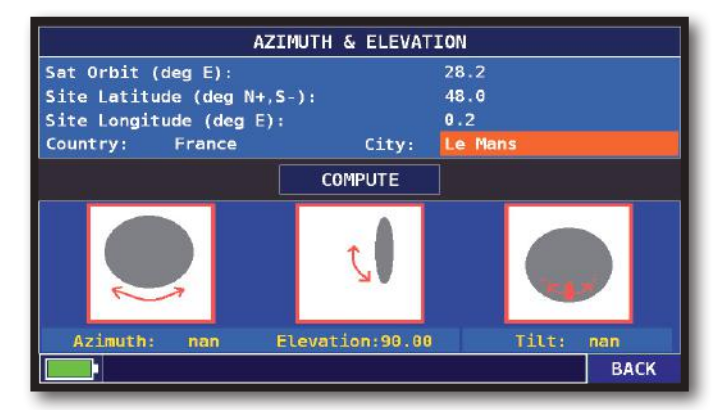

Choose a satellite orbital position and input the latitude and longitude of the dish installation site to compute the azimuth, elevation and tilt for the dish of your installation.

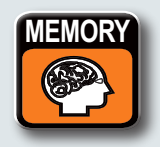

## **MEMORY** CHANNEL PLANS AND LOG FILES

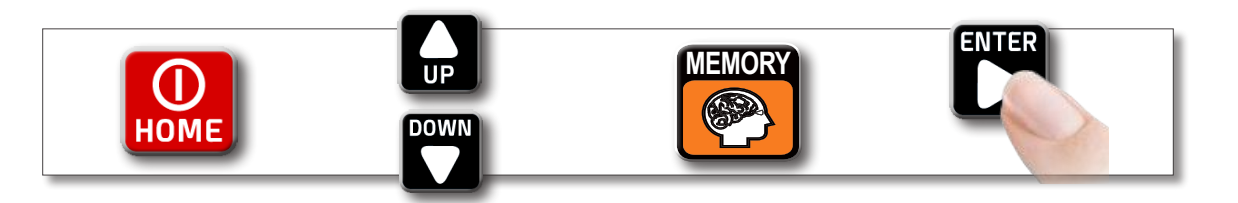

## LOGGER SAVE

| MEMORY MENU       |                 |         |
|-------------------|-----------------|---------|
| SAVE DATALOGGER   | FROM FILE:      | MANU25  |
| RECALL DATALOGGER | Data File:      | LOG. 1  |
| MANUMEMORY        | Point:          | POINT 1 |
| FILE MANAGER      | STOP&GO:        | NO      |
|                   |                 |         |
|                   | START SAVE?     |         |
| EXIT              | AVAILABLE LOGGE | R :99   |
|                   | ВАСК            |         |
|                   |                 |         |
|                   | MEMORY MENU     |         |

Touch "SAVE DATALOGGER" and set the parameters required. Touch "START SAVE" to create a new log file

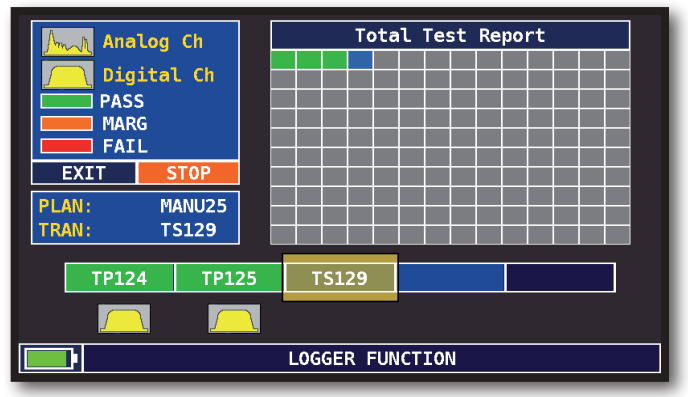

### DATA LOGGER run

### N.B.:

- 1) The "**STOP & GO**" function will help you when running a **LOGGER** by asking you to move the cable lead to the appropriate LNB output SAT signal source.
- 2) If LNB L.O. = WIDE BAND is chosen in the satellite configuration menu, select for the STOP&GO = TV&WBand LNB. During the logger the instrument will ask you to move the RF cable from the H to the V polarization and viceversa following the active memory plan structure.

## LOGGER RECALL

| MEMORY MENU       |                   |
|-------------------|-------------------|
| SAVE DATALOGGER   | Data File: LOG. 1 |
| RECALL DATALOGGER | Point: POINT 1    |
| MANUMEMORY        |                   |
| FILE MANAGER      |                   |
|                   |                   |
|                   |                   |
| EXIT              | RECALL?           |
|                   | ВАСК              |
|                   |                   |
|                   | MEMORY MENU       |

Touch "RECALL DATALOGGER" and Set the LOG file parameters. Touch "RECALL?" to see them

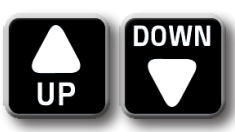

Use the arrow keys to navigate

in the log file

| LOG. 1 POINT 1 EXIT                                                    |                                    |                              |                              |                                          |                                                                                |
|------------------------------------------------------------------------|------------------------------------|------------------------------|------------------------------|------------------------------------------|--------------------------------------------------------------------------------|
| NAME                                                                   | ТҮРЕ                               | PWR<br>LVL                   | MER<br>C/N                   | bBER<br>A/V                              | aBER<br>PER                                                                    |
| <ul> <li>TS123</li> <li>TP124</li> <li>TP125</li> <li>TS129</li> </ul> | DVB-S2<br>DVB-S<br>DVB-S<br>DVB-S2 | 69.9<br>64.9<br>68.8<br>69.4 | 15.8<br>12.0<br>14.8<br>15.8 | 2.0E-03<br>1.0E-04<br>1.0E-06<br>2.0E-03 | <e-07<br><e-08<br><e-08<br><e-07< td=""></e-07<></e-08<br></e-08<br></e-07<br> |
| RECALL DATALOGGER                                                      |                                    |                              |                              |                                          |                                                                                |

Browse through the measurements saved

## SERVICE AND SUPPORT WEB REGISTRATION AND SOFTWARE UPGRADES

### FREE SW UPGRADE and NEWSLETTER SERVICE:

- ROVER offers you the possibility of carrying out Free Software and Memory Plan Upgrades on your Meters, by simply REGISTERING your data in the Update SW Area;
- Once you have registered, you can download the ROVER S.M.A.R.T. program free of charge, which is necessary for the installation of SW and/ or Memory Plan upgrades;
- ROVER also offers you the possibility of registering to our **Newsletter** service, which allows you to receive, by email and **free of charge**, information regarding: New SW upgrades, Technical Communications, Training Courses, Technical Articles, Product News, Invitations to exhibitions and roadshows and much more besides.

### UPDATE SW AREA REGISTRATION:

If you have not already registered, click on the words **"Update SW"** in the menu in the top, righthand corner of your screen:

- Click on "Register Now (First Access)" in the dropdown menu to access the Update SW Area;
- Fill in the electronic form with all your Personal Information and the Username of your choice;
- After you have completed the form, confirm by pressing the black **"Send"** key at the bottom of the page;
- Once sent, a page will be shown with a summary of your Registration Data, where you can
  modify your data by clicking on the BLUE "Change Data" key, print it by clicking on the BLACK
  "Print Data" key or directly access the Update SW Area by clicking on the RED "Access SW
  Upgrade Area" key;
- You will also receive an e-mail message, reminding you of your chosen User Name and the Password assigned by ROVER. Keep it in a safe place for future access to the Update SW Area and so that you can download new SW upgrades and/or Memory Plans;
- If you lose your User Name or your Password assigned by ROVER, click on the function "Forgot User Name or Password? Click here" in the drop down menu in the "Update SW".

## S.M.A.R.T. PROGRAM

The S.M.A.R.T. program was created by ROVER to enable you to interface your Meter with a PC. After you have accessed the Update SW Area, download and install the S.M.A.R.T. program on your PC. This program enables you to carry out SW upgrades and/or upload Memory Plans (.mem). There are two types of S.M.A.R.T. program: S.M.A.R.T. PRO for all ROVER Meters and S.M.A.R.T. FAST for PDA models only.

The S.M.A.R.T. program has two versions: Standard and PRO. The S.M.A.R.T. PRO is initially functional for 30 days free of charge. The S.M.A.R.T. PRO version (if you have not acquired the respective APP) automatically expires after 30 days and becomes SMART Standard.

To purchase the S.M.A.R.T. PRO APP contact the ROVER Technical Service Department.

- The S.M.A.R.T. Standard program allows you to continuously update your Meter's SW;
- The S.M.A.R.T. PRO program allows you to create mixed SAT-TV-CATV Memory Plans, download Data Loagers and manage vour Meter's Memory.

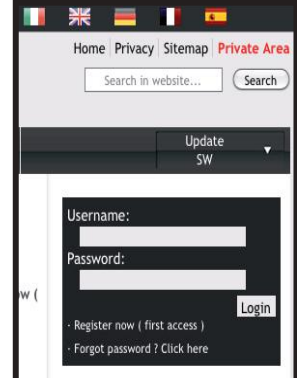

## **SOFTWARE UPGRADES**

### SOFTWARE UPGRADES:

Once you have identified and downloaded the correct **ROVER S.M.A.R.T.** program on your **PC** ( for more information, read the respective S.M.A.R.T. page in this user guide ) install it on your **PC** in order to upgrade your Meter's **Software ( SW )**. Then proceed as follows:

- In the **Update SW Area** identify the exact **Name/Model** of your Meter and click on the corresponding picture;
- Then click on the corresponding "SW Upgrade" file and download it on your PC;
- If you want to see more detailed information about the SW upgrade contents, click on the blue **"i"** icon.

### WARNING:

- Before carrying out your Meter's SW upgrades, we suggest you **close all the applications that are active on your PC**: e-mail messages, internet, management programs, etc.
- Also check that the Meter's batteries are charged and that the Meter is connected to the mains. Most importantly do not turn off or disconnect the Meter from the mains during the upgrade. The Meter will automatically turn off once the SW upgrade has been completed.
- N.B. If the graphic of your PC bar shows that the upgrade advancement is blocked, do not interrupt the procedure because the SW download is still taking place even if the PC monitor does not correctly show the advancement in sequence.

### PROCEDURE:

- 1. Connect your Meter to the mains and turn it on;
- 2. Wait for the Start-Up phase of the Meter to finish correctly;
- 3. Connect the USB cable, first to the Meter and then to the PC;
- 4. Start up the **ROVER S.M.A.R.T.** program in your PC;
- 5. In the ROVER S.M.A.R.T. program window, click on "Instrument" followed by "Upgrade Firmware";
- 6. In the **Open** window, select the **`SW Upgrade ( .rvr )**" downloaded from the Update SW Area;
- 7. Click on **"Open"** and confirm the selection;
- 8. The SW upgrade procedure will automatically start up;
- 9. If this does not happen, the **Upgrade Firmware** window will open, select the exact model of your Meter and click on **"Upgrade"** to carry out the Upgrade manually;
- 10. Wait a few minutes, the ROVER S.M.A.R.T. program will load the new SW in your Meter;
- 11. Once the download has been completed, the following message on the PC will appear: **Power** on the meter to activate FW \*\*PROGRAM SUCCESFUL\*\*;
- 12. If the Meter did not automatically turn off, turn it back on again and check, in the Start-Up or Self-Test window ( METER INFO - INFO ABOUT ), the SW version number.

#### WARNING:

In the case the update is interrupted or is not successful, check the USB cable connection and repeat the procedure from the beginning.

If the procedure described in this paragraph continues to fail, contact the ROVER After Sales and Service Department:

- e-mail: wecare@roverinstruments.com
- Fax: +39 030 990 68 94

It is possible to download the Software Upgrade Procedure directly from the ROVER website at the following address: www.roverinstruments.com. Please refer to the "F.A.Q." section.

## **TV & SAT MEMORY PLAN UPGRADES**

#### MEM PLANS UPGRADES:

Once you have identified and downloaded the correct ROVER S.M.A.R.T. PRO program on your PC ( for more information, read the respective S.M.A.R.T. page in this user guide ), install it on your PC in order to load the Memory Plans in your Meter. The proceed as follows:

- Once you have accessed the Update SW Area, identify the exact Model/Name of your Meter and click on the corresponding picture;
- Click on the relative file: "Plans and Satellites" and download it on your PC.

#### WARNINGS:

- Before carrying out your Meter's Memory Plan upgrades, we suggest you close all the applications that are active on your computer: e-mail messages, internet, management programs, etc.
- Also check that the Meter's batteries are charged and that the Meter is connected to the mains. Most importantly do not turn off or disconnect the Meter from the mains during the upgrade.

**N.B.** If the graphic bar showing the upgrade advancement blocks, do not interrupt the procedure because the Memory Plan Upgrade is still taking place even if the PC monitor does not correctly show the advancement in sequence.

#### PROCEDURE:

- 1. Connect your Meter to the mains and turn it on;
- 2. Wait for the Start Up phase of the Meter to finish correctly;
- 3. Connect the USB cable, first to the Meter and then to the PC;
- 4. Make sure that you have installed the PRO Version and start up the ROVER S.M.A.R.T. program in your PC;
- 5. In the ROVER S.M.A.R.T. PRO program window, click on "Instrument" followed by "Connect Instrument";
- 6. Click on "Tools", then "Mem" e and then "Open Mem" In the ROVER S.M.A.R.T. PRO program window;
- 7. In the Open window, select the "Memory Plan ( .mem )" downloaded from the Update SW Area;
- 8. Click on "Open" and confirm the selection;
- 9. Click on "Tools", then "Mem" and then "Write Mem to Instruments";
- 10. The following message will appear: WARNING: This operation will delete all the previous plans stored in the meter;
- 11. Click on "OK" and confirm to start the upgrade;
- 12. Wait a few minutes, the ROVER S.M.A.R.T. PRO program will load the new Memory Plans in your Meter;
- 13. Once the download has been completed, the following message will appear: Plan Memory download succesfully !.

#### WARNING:

In the case the update is interrupted or is not successful, check the USB cable connection and repeat the procedure from the beginning.

If the procedure described in this paragraph continues to fail, contact the ROVER After Sales and Service Department:

- e-mail: wecare@roverinstruments.com
- Fax: +39 030 990 68 94

It is possible to download the Software Upgrade Procedure directly from the ROVER website at the following address: www.roverinstruments.com. Please refer to the section "F.A.Q.".

## **LI-ION POLIMER BATTERIES**

### **IMPORTANT**:

- ALWAYS TURN THE INSTRUMENT OFF BEFORE CONNECTING THE BATTERY CHARGER;
- DO NOT LEAVE THE BATTERIES DISCHARGED FOR LONG PERIODS;
- ALWAYS CHARGE THE BATTERIES AT NIGHT FOR AT LEAST 7 HOURS, EVEN IF THEY ARE NOT COMPLETELY DISCHARGED.

### **USEFUL INFORMATION:**

- 1. The batteries supplied are high quality and tested individually, the autonomy depending on the following conditions:
  - the LNB power consumption: Single, Dual or Quadruple;
  - the external temperature: with temperatures of less than 10°C, 20% of the capacity is lost;
  - the age of the batteries: a 10% loss in efficiency each year;
  - Remember that the TIMER OFF function, that automatically turns off the Meter after 5 o 10 minutes of inactivity saves up to 30%.
- 2. The battery indicator has a tolerance (like all battery powered electronic devices) according to the following factors:
  - the battery's charging percentage;
  - external temperatures;
  - battery wear and tear;
  - +/- 2%.

### ICONS SHOWING THE BATTERY CHARGE STATUS:

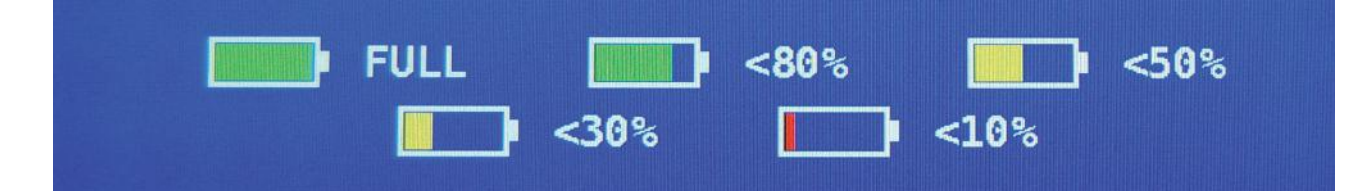

### **BATTERY AUTONOMY:**

The battery autonomy is up to 4 hours maximum.

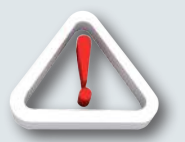

## WARNINGS

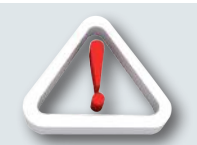

## **RECHARGEABLE BATTERY**

This device contains a built-in Li-PO (Lithium polimer) battery that can be recharged many times. The battery contains chemicals that might wear with time even if not used. Please dispose of batteries properly.

Do not take the battery pack apart or expose it to extreme temperatures (over 50°C). If the device has been exposed to very low or high temperatures let it rest at room temperature before use.

### **RECHARGING THE BATTERY**

The Battery must be recharged at room temperature (about 20°C) with the device turned off. To avoid premature failure of the battery never leave the device with an empty battery for prolonged periods.

## BATTERY TEST & BATTERY REGENERATION

### THIS PROCEDURE EXPLAINS HOW TO REGENERATE/CHECK YOUR BATTERIES AND CALIBRATE THE BATTERY CHARGE INDICATOR

### USEFUL ADVICE:

- Charge the batteries every night after use, even if they are not completely discharged;
- Always use the "battery save" & "timer off" functions to increase your meter's autonomy;
- The maximum capacity of the batteries and battery charge indicator's accuracy improves by up to 20% if you carry out many battery test cycles;
- Do not replace the batteries: first carry out 3 to 5 battery test cycles until you recover the maximum capacity of the batteries.

### "BATTERY TEST" INSTRUCTIONS & PROCEDURE:

1. Before carrying out the test connect the meter to the original battery charger:

- Turn on the meter;
- Press the volume key and select "configuration menu" (fig. 1);
- Select the word "meter" and press "ENTER" (fig. 2) & press "ENTER" to confirm;
- Select "battery test" and select "on" (fig. 2);
- Press "enter" to confirm;
- Carefully read the various screens, pressing "enter" in succession;
- In the last instructions window, select "start" and press "enter" to start the test.

**WARNING:** the procedure will be cancelled if you select "exit" on any screen.

|                    | CONFIGURATION MENU |                                 |                  |         |  | TIMER OFF:         | 10 min  |  |
|--------------------|--------------------|---------------------------------|------------------|---------|--|--------------------|---------|--|
|                    | METER              | $\rightarrow$                   | TIMER OFF:       | 5 min   |  | > UNIT:            | dBuV    |  |
|                    | τv                 |                                 | UNIT:            | dBuV    |  | LANGUAGE:          | ENGLISH |  |
| VIDEO OUT: OFF     | SAT                |                                 | LANGUAGE:        | ENGLISH |  | KEYS BEEP:         | LOW     |  |
| VIDEO IN: INT      | CATV               |                                 | KEYS BEEP:       | LOW     |  | GRAPHICS COLOR:    | BLUE    |  |
| IMAGE FORMAT: 16/9 | METER INFO         |                                 | GRAPHICS COLOR:  | BLUE    |  | DISP.LIGHT:        | FULL ON |  |
| ASI IN: OFF        | SAT&TV THRESHOLD   |                                 | DISP.LIGHT:      | FULL ON |  | BATTERY TEST:      | 265BFEY |  |
|                    | COMMON INTERFACE   |                                 | BATTERY TEST:    | ON      |  | CALIBRATE TOUCHS   | CREEN   |  |
| BATTERT SAVING. OT | DIAGNOSTIC         |                                 | CALIBRATE TOUCHS | CREEN   |  | LAN CONFIGURATIO   | N       |  |
| CONFIGURATION MENU | EXIT               |                                 | BACK             |         |  | BACK               |         |  |
| - EXIT             |                    | SETTINGS AND CONFIGURATION MENU |                  |         |  | CONFIGURATION MENU |         |  |
|                    |                    |                                 |                  |         |  |                    |         |  |

FIG. 1\*

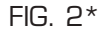

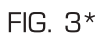

### **IMPORTANT ADVICE:**

- Do not connect any type of load to the "f" input connector (Inb, tv head-end, amplifiers, etc.).
- Extract the conditional access module (cam), if it is present in your meter.
- 2. The battery test takes approx. 12/18 Hours according to the model (charging/discharging/recharging activities and measurement of the battery autonomy), during this time the meter must not be used. At the end of the test the meter will turn off automatically. In order to make sure that the test has been carried out correctly, all the meter's commands are blocked except for the reset function, which remains active so that the meter can be turned off if necessary.
- 3. the batteries will be completely charged at the end of the test.
- 4. To check the battery test results, enter once again into "meter" in the "configuration menu" and read the results (Fig. 3):

### - for example 265BFEY (fig.3) = 265 minutes.

The "Y" of YES confirms that the battery is still good enough, whereas an "N" for NO indicates that it could be faulty, too deteriorated or that the cycle was interrupted.

#### **IMPORTANT NOTES:**

If the test is interrupted using "reset", the battery charge indicator may provide incorrect indications, therefore repeat the battery test procedure.

\* The displays shown in this guide may change according to the model and are subject to change without notice. If you connect your meter, using the s.M.A.R.T. Pro program, from the usb port to the pc, you can download the screens shown above.

## POWER SUPPLY (MAINS) AND BATTERY CHARGE (CHRG) LED STATUS

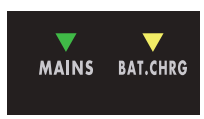

| INSTRUMENT | CONNECTED<br>TO THE MAINS<br>POWER SUPPLY | <b>V</b> LED MAINS                            | <b>▼ LED BATT CHRG</b>                        | NOTES                                                                                                    |  |  |  |
|------------|-------------------------------------------|-----------------------------------------------|-----------------------------------------------|----------------------------------------------------------------------------------------------------|--|--|--|
| OFF        | NO                                        | OFF                                           | OFF                                           | Batteries sufficiently charged                                                                                      |  |  |  |
| ON         | NO                                        | OFF                                           | OFF                                           | Battery operation                                                                                                   |  |  |  |
| OFF        | NO                                        | OFF                                           | Flashing<br>2 SECONDS OFF<br>0.5 SECONDS ON   | The meter does not turn on.<br>Recharge the batteries.                                                              |  |  |  |
| OFF        | YES                                       | ON                                            | Flashing<br>0.5 SECONDS OFF<br>0.5 SECONDS ON | Abnormal battery temperature.<br>The recharge cycle has been suspended<br>temporarily and will automatically reset. |  |  |  |
| OFF        | YES                                       | ON                                            | ON                                            | Batteries in fast charge                                                                                            |  |  |  |
| OFF        | YES                                       | ON                                            | OFF                                           | Battery charge completed                                                                                            |  |  |  |
| OFF        | WITH A POWER<br>SUPPLY NOT FROM<br>ROVER  | Flashing<br>0.5 SECONDS OFF<br>0.5 SECONDS ON | OFF                                           | The meter does not turn on.<br>Check the mains power adapter,<br>it must be 12 Vdc and not 18 Vdc                   |  |  |  |
| turning ON | Indifferent                               | FLASHES<br>15 TIMES                           | OFF                                           | The meter is being turned on                                                                                        |  |  |  |
| ON         | Indifferent                               | FLASHING SIM<br>0.5 SECONDS OFF               | ULTANEOUSLY<br>- 0.5 SECONDS ON               | The meter detects an error and turns off automatically.                                                             |  |  |  |
| ON         | YES                                       | FLASHING AL<br>1 SECOND OFF                   | TERNATIVELY<br>- 1 SECOND ON                  | BATTERY TEST being carried out.<br>The meter charges and discharges the<br>batteries AUTOMATICALLY                  |  |  |  |

## **METER MAINTENANCE**

### **CLEANING THE METER**

Cleaning the meter from dust and dirt is easy and helps mantaining it in optimal work conditions through the years. The cleaning procedure is simple and quick and requires only minor attention.

Never use chemical aggressive products (diluent) and/or abrasive or rough clothes which may damage plastics and displays.

Always use a soft cloth, damped with a simple water and alcohol solution or a de-greasing not abrasive liquid soap.

Keyboard and display should be gently cleaned. Rubbing the keyboard and/or the display(s) may seriously damage their functions.

### MAINTENANCE AND CARE OF THE METER

This meter has been designed to withstand severe conditions of use. Even so, its life may be prolonged by respecting some simple and effective rules:

- The meter has not been designed to withstand high temperatures (over 60°C or 140° F). Those temperatures can be easily reached when the meter is left in a car, especially behind the windshield, or in the trunk. The LCD display and/or other details may easily be damaged by the extreme temperature.
- The internal battery may rapidly loose its efficiency if exposed to high or low temperatures. This will result in reduced autonomy of the meter when powered by internal battery.
- When recharging the internal battery, do allow a good air circulation around the meter and the adapter: do not cover it with clothes and do not recharge the battery when the meter is contained in its transport case
- The meter is not waterproof, even if it is protected against incidental water drops. In case of contact with water, electronic circuits may be damaged, allow the meter to dry thoroughly before trying to turn it on. Do not use hairdryer or other strong heating sources, but just leave the meter in quiet air. If possible, contact Rover Laboratories S.p.A. Technical Assistance.

## **SERVICE NOTES and GUARANTEE REGULATIONS**

(CEE and EXTRA CEE)

ROVER Laboratories. S.p.A. has a standard guarante period of 12 months.

This is extended to 24 months for countries within the European Community, and in any case, in accordance with the laws and/or possible regulations applied in your country.

### **GUARANTEE REGULATIONS:**

- 1. IMPORTANT: the guarantee is valid only upon the presentation of invoice or receipt to ROVER Laboratories S.p.A. The purchase date must be clearly indicated on the invoice/receipt.
- 2. The guarantee covers the replacement free of charge of parts only, when malfunctioning is solely due to manufacturing faults. The faults must be indentified and defined by ROVER personnel only.
- 3. The guarantee is void if:

a. the equipment is tampered with or repaired by non-authorized personnel

b. damage is found, caused by the incorrect use of the equipment, without following the advice explained in the User's Guide accompanying the equipment.

c. damage is found caused by the use of the equipment in unsuitable working environments.

- 4. The following parts are not covered by the guarantee:
  - a. Parts subject to wear, such as aesthetic ones, keyboard, plastic chassis, etc.
  - b. Batteries: 3 months from the date of purchase, if original.
  - c. Bags and carrying cases, including shoulder straps.
- 5. The equipment can not be replaced and the guarantee is extended after the repair of a fault.

### SERVICE NOTES AND PROCEDURES:

- 6. The equipment can only be repaired by the manufacturer or by an authorized ROVER Laboratories service center:
  - a. Before returning the meter for repair, always contact the distributor where you purchased the unit or an authorized service center if present in your area to obtain the return procedure for your analyzer. If no authorised ROVER service centers are available in your area, please contact ROVER Laboratories S.p.A. directly at the following data:
    - wecare@roverinstruments.com
    - +39 030 990 6894 Fax number
  - b. Important: please take note that non-authorised returns for repair to ROVER Laboratories S.p.A. will be rejected.
  - c. When returning the meter, always send it with the following documentation attached:
    - the fully-compiled FAULT IDENTIFICATION FORM
    - transport document
    - the eventual request for an estimate of repair costs
  - d. Please note that the request for an estimate of repair costs must be submitted upon return of the analyzer with a written note. If the repair cost estimate is not accepted, ROVER Laboratories reserves the right to charge the customer for the estimate costs analysis.

- 7. Risks and costs for transport to ROVER Laboratories S.p.A. must be sustained by the buyer. After repair, if the equipment is under guarantee, ROVER Laboratories S.p.A. will pay for the transport returning the goods to the customer. If the instrument is not under guarantee, after repair, the equipment will be returned by courier service with the amount to be paid by the customer shown on the invoice.
- 8. The guarantee does not cover compensation for direct or indirect damages of any kind to people or goods caused by the use of the equipment and/or compensation caused by the suspension of use due to eventual repairs.
- 9. ROVER Laboratories. S.p.A. is not responsible for eventual tampering and/or modifications that may cause the goods to no longer adhere to the European "CE" regulations, especially regarding EMC and safety.
- 10. ROVER Laboratories instruments is recognised and is fully compliant with DVB regulations and specifications (ETS 300 421–12/94) and is consequently marked with the DVB logo.

## **DISPOSAL OF ELECTRONIC EQUIPMENT**

Disposal of electric/electronic equipment (applicable in all CEE countries and whereever separate waste collection system is applied).

This symbol on the packaging indicates that the product should not be considered as domestic waste. The product, at the moment of disposal, should be brought to a waste

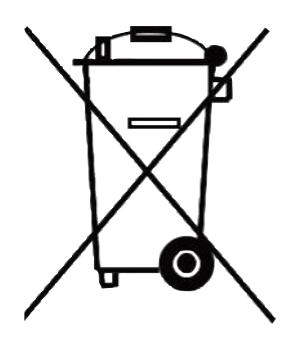

collection point with the proper facilities to manage electrical/electronic appliances.

Electric/electronical appliances, if not disposed of correctly, may have negative consequences on your health and enivironment. Furthermore, a proper recycling procedure helps mantaining natural resources.

For more information about the correct disposal of this product, please refer to your local waste management offices or the shop where this product was bought.

## FAULT IDENTIFICATION FORM (RMA)

### To: ROVER INSTRUMENTS SERVICE DEPARTMENT • Fax: +39.030.9906894 E-mail: wecare@roverinstruments.com • Subject: FAULT Identification Form

### PLEASE FILL IN ALL AREAS. CUSTOMER INFORMATION:

| <ul> <li>DateCompany:</li> <li>Name and surname of the holder *:</li> </ul> |  |
|-----------------------------------------------------------------------------|--|
| Company address *:                                                          |  |
| City *:                                                                     |  |
| Address delivery/pickup, a subsidiary of *:                                 |  |
| City *:                                                                     |  |
| • VAT *:                                                                    |  |
| • Tax code *:                                                               |  |
| • Telephone:                                                                |  |
| • E-mail *:                                                                 |  |
| Reference person:                                                           |  |
| Bank support *:                                                             |  |
| • IBAN code *:                                                              |  |

#### \* Fields NOT required for official ROVER dealers (required for any end customer).

N.B. Please enter the TAX CODE even if it the same as your VAT number. In the case of sole proprietorship, please communicate the name and surname of the owner.

#### **METER INFORMATION:**

| er Model:                                 |
|-------------------------------------------|
| hase date:                                |
| y and invoice number (if under warranty): |
| ght from:                                 |
| vare Version (SW):                        |
| lware Version (HW):                       |
| Il Number (S.NO):                         |

NOTE: the information relevant to: model, serial number, firmware/hardware version are shown on the first display after you switch on (start up), or on the meter's information display in the configuration menu. If the meter does not switch on, you can find the meter's serial number on the label placed on the back of the meter.

### **DETAILED and ACCURATE DESCRIPTION OF FAULT:**

Please describe and attach the fault, especially if OCCASIONAL, or if it occurs ONLY under certain conditions: for example "cool instrument" or "warm instrument", after no. minutes of operation, etc. We suggest you provide photographs of the damaged parts or attach a movie that shows the problem on the display. If descriptions of the fault are incomplete and we are unable to reproduce the fault in our laboratories, we may have to resend you the instrument unrepaired.

(\*) add lines if more space is needed for your description.

TIMING OF REPAIRS: The applicable Repair times are 10 working days (barring unforeseen circumstances). WARRANTY REPAIRS: Repairs are guaranteed for 3 months on the same intervention.

DO NOT SEND ROVER YOUR INSTRUMENT UNTIL YOU HAVE REQUESTED AND RECEIVED OUR "RMA" AND BAR CODE, WITH SHIPMENT INSTRUCTIONS, OTHERWISE THE INSTRUMENT WILL BE REJECTED ON ARRIVAL AT ROVER.

To receive information regarding the status of your authorization, write to: wecare@roverinstruments.com quoting your "RMA" number 23

## **SUGGESTED VALUES**

This table shows the suggested measurements at a user's socket for the main digital modulations.

## SUGGESTED VALUE TO: SUBSCRIBER SOCKET, KUNDEN ANTENNEN DOSE, PRESA UTENTE, PRISE DE L'ABONNE', TOMA FINAL DE USARIO, АБОНЕНТСКИЙ РАЗЪЕМ

| DVB-S<br>QPSK DVB-S2<br>8PSK   |                   |            | DVB-T-H & GB<br>COFDM  |                   |             |                                | DV<br>GB          | B-T2<br>COFI | &<br>DM | ATSC (USA)<br>8VSB               |                   |                   |                         |               |                    |
|--------------------------------|-------------------|------------|------------------------|-------------------|-------------|--------------------------------|-------------------|--------------|---------|----------------------------------|-------------------|-------------------|-------------------------|---------------|--------------------|
| PARAM.                         | MIN               | TYP.       | PARAM.                 | MIN               | TYP.        | PARAM.                         | MIN               | TYP.         |         | PARAM.                           | MIN               | TYP.              | PARAM.                  | MIN           | TYP.               |
| AVG<br>PWR                     | <b>40</b><br>dBµV | 50<br>dBµV | AVG<br>PWR             | <b>40</b><br>dBµV | 50<br>dBµV  | AVG<br>PWR                     | <b>40</b><br>dBµV | 50<br>dBµV   |         | AVG<br>PWR                       | <b>40</b><br>dBµV | 5Ο<br>dBμV        | AVG<br>PWR              | - 1 5<br>dBmV | -5<br>dBmV         |
| NOISE<br>MARG.                 | 3<br>d B          | 6<br>d B   | NOISE<br>MARG.         | 3<br>dB           | 6<br>d B    | NOISE<br>MARG.                 | 6<br>d B          | 9<br>d B     |         | NOISE<br>MARG.                   | 6<br>dB           | 9<br>d B          | NOISE<br>MARG.          | 2<br>dB       | 9<br>dB            |
| <b>aBER</b><br>post<br>Viterbi | 2x10<br>-6        | 2x10<br>-8 | PER<br>8PSK            | <1x10<br>-7       | <1x10<br>-8 | <b>aBER</b><br>post<br>Viterbi | 2x10<br>-6        | 2x10<br>-8   |         | PER                              | 1x10<br>-7        | 1x10<br><b>-8</b> | bBER<br>pre<br>Trellis  | 1x10<br>-3    | <1x10<br><b>-6</b> |
| MER<br>QPSK<br>2/3 FEC         | 9<br>d B          | 12<br>dB   | MER<br>8PSK<br>2/3 FEC | 1 1<br>dB         | 14<br>dB    | MER<br>64 QAM<br>2/3 FEC       | 25<br>dB          | 28<br>dB     |         | <b>MER</b><br>256 QAM<br>2/3 FEC | 25<br>dB          | 28<br>dB          | bBER<br>post<br>Trellis | 3x10<br>-6    | <1x10<br><b>-8</b> |
| MER<br>QPSK<br>3/4 FEC         | 10<br>dB          | 13<br>dB   | MER<br>8PSK<br>3/4 FEC | 12<br>dB          | 15<br>dB    | MER<br>16 QAM<br>2/3 FEC       | 20<br>dB          | 23<br>dB     |         | <b>MER</b><br>256 QAM<br>3/4 FEC | 26,5<br>dB        | 29,5<br>dB        | <b>aBER</b><br>pre R.S. | 3x10<br>-6    | <1x10<br><b>-8</b> |
| MER<br>QPSK<br>5/6 FEC         | 11<br>dB          | 14<br>dB   | MER<br>8PSK<br>5/6 FEC | 13<br>dB          | 16<br>dB    | MER<br>QPSK<br>2/3 FEC         | 14<br>dB          | 17<br>dB     |         | <b>MER</b><br>256 QAM<br>5/6 FEC | 28,5<br>dB        | 31,5<br>dB        | MER                     | 16<br>dB      | 23<br>dB           |

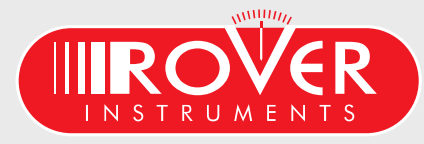

made in Italy

~

## **ACCESSORIES SUPPLIED**

### LIST OF ACCESSORIES SUPPLIED:

- Soft BAG
- Removeable side pocket for tools and accessories
- Shoulder strap
- Battery charger power supply
- User guide (CD)
- F Female F Female connector
- QUICK F Male F Female connector

**NOTE:** This list of accessories is subject to change without notice and depends on the meter's configuration.

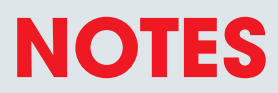

| <br> | <br> | <br> | <br> | <br> | <br> |
|------|------|------|------|------|------|
| <br> | <br> | <br> | <br> | <br> | <br> |
| <br> | <br> | <br> | <br> | <br> | <br> |
|      |      |      |      |      |      |
| <br> | <br> | <br> | <br> | <br> | <br> |
| <br> | <br> | <br> | <br> | <br> | <br> |
| <br> | <br> | <br> | <br> | <br> | <br> |
| <br> | <br> | <br> | <br> | <br> | <br> |
| <br> | <br> | <br> | <br> | <br> | <br> |
| <br> | <br> | <br> | <br> | <br> | <br> |
| <br> | <br> | <br> | <br> | <br> | <br> |
|      |      |      |      |      |      |
| <br> | <br> | <br> | <br> | <br> | <br> |
| <br> | <br> | <br> | <br> | <br> | <br> |
| <br> | <br> | <br> | <br> | <br> | <br> |
| <br> | <br> | <br> | <br> | <br> | <br> |
| <br> | <br> | <br> | <br> | <br> | <br> |
| <br> | <br> | <br> | <br> | <br> | <br> |
|      |      |      |      |      |      |
| <br> | <br> | <br> | <br> | <br> | <br> |
| <br> | <br> | <br> | <br> | <br> | <br> |
| <br> | <br> | <br> | <br> | <br> | <br> |
| <br> | <br> | <br> | <br> | <br> | <br> |
| <br> | <br> | <br> | <br> | <br> | <br> |
|      |      |      |      |      |      |
| <br> | <br> | <br> | <br> | <br> | <br> |
| <br> | <br> | <br> | <br> | <br> | <br> |
| <br> | <br> | <br> | <br> | <br> | <br> |
| <br> | <br> | <br> | <br> | <br> | <br> |
| <br> | <br> | <br> | <br> | <br> | <br> |
| <br> | <br> | <br> | <br> | <br> | <br> |
|      |      |      |      |      |      |

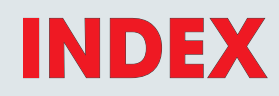

- 2 Get to know your MASTER SAT EVO
- 4 Home and Navigation
- 5 Volume and Configuration
- 7 SAT: Analyze Satellite Television Signals
- 9 SPECT: Spectrum Analyzer
- 10 LIST: Show and select available MPEG TS services
- 10 HELP: inspect the parameters of an unknown signal
- 11 **Special** Special functions
- 13 MEMORY: channel plans and log files
- 14 S.M.A.R.T. program
- 14 Service & support web registration & SW upgrades
- 15 Procedure to upgrade software
- 16 MEMORY PLAN UPGRADES PROCEDURE
- 17 LI-ION POLIMER BATTERIES
- 17 WARNINGS
- 18 BATTERY TEST & BATTERY REGENERATION
- 19 Power supply (mains) & battery charge (CHRG) LED status
- 20 METER MAINTENANCE
- 21 SERVICE notes & guarantee regulations
- 22 DISPOSAL of ELECTRONIC EQUIPMENT
- 23 Fault identification form
- 24 Suggested values
- 25 Accessories

## **Customer Support**

wecare@roverinstruments.com

+39 030 9198 299

skype® only for call wecare.roverinstruments

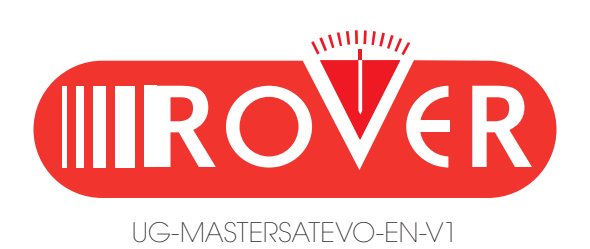

Designed in Europe, Assembled in Europe

RO.VE.R. LABORATORIES S.p.A. Via Parini 2, 25019 Sirmione (BS) Italy tel. +39 030 9198 1 fax +39 030 990 6894 product specification are subject to change without notice . All trademarks used are properties of their respective owners.